## **RF Test Program Execution Procedure**

## 1 Setup:

- 1.1 Push up the button of battery cover then it can open the battery cover.
- 1.2 Insert the battery into the battery slot.
- 1.3 Close the battery cover.
- 1.4 You can see it is booting.
- 1.5 You need follow the start-up process.
- 1.6 Please use stylus to tap "start" on left-up of screen, then "Program". You can find out the "File Explorer".
- 1.7 Change folder from "My Document" to "My Device", then "iPAQ File Store".
- 1.8 Tap and hold on windows.
- 1.9 Select "Copy".
- 1.10 Change folder to "My Device".
- 1.11 Tap and hold blank place, then select "Paste". And "Yes".
- 2 BlueTooth:
  - 2.1 When you want to test BT.
  - 2.2 Please Change folder to "My Device", "iPAQ File Store", "RE Test".
  - 2.3 Select "BTTestMode".
  - 2.4 You can tap "Hopping" to select you want.
- 3 W-LAN:
  - 3.1 Please tap Left-Up of screen.
  - 3.2 Tap iPAQ Wireless.
  - 3.3 Tap WLAN to green.
  - 3.4 Change folder to "My Device", "iPAQ File Store", "RE Test".
  - 3.5 Tap "WLANTestAP"
  - 3.6 Tap "Init".
  - 3.7 Then tap "FCC Testing".